1) 考生登录汉语考试服务网 <u>www.chinesetest.cn</u>, 注册用户。

| > 考试报名                          |                   | 2014年考试日其                 | 月 2015年考试日期 NEW              | 考生登录 考点登录     |
|---------------------------------|-------------------|---------------------------|------------------------------|---------------|
| HSK<br>Chinese Proficiency Test | HSK Speaking Test | YCT<br>Youth Chinese Test | BCT<br>Business Chinese Test | 用户名 密码        |
| 查看考试计划                          | 查看考试计划            | 查看考试计划                    | 查看考试计划                       | 登录 注册<br>取回密码 |

2) 注册成功后,点"立即报名"进入报名页面。

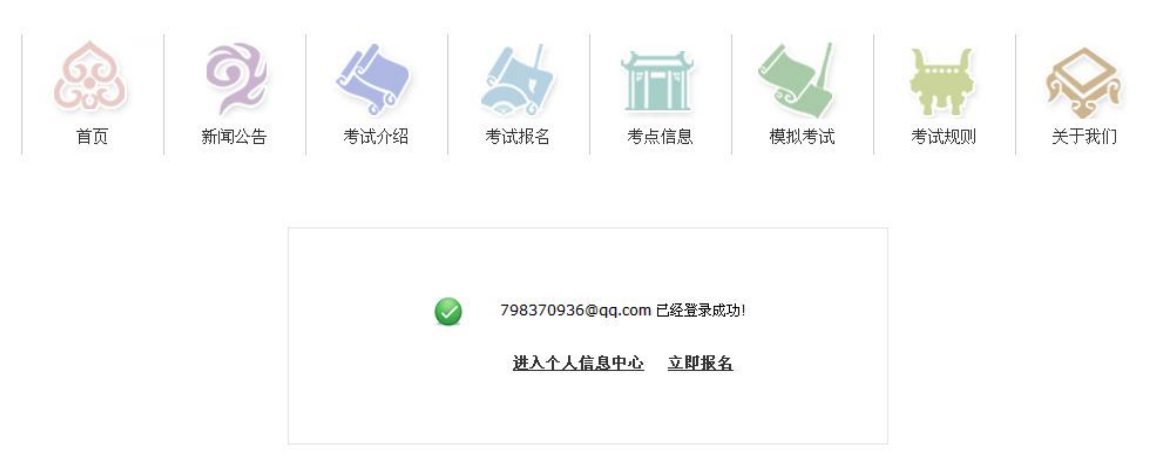

3) 选择考试级别。

| > 新汉i | 吾水平考试 <b>HS</b> K | > 汉语水平口语考试HSKK | ▶新中小学生汉语考试ICT 》商务汉语考试 |       |             |
|-------|-------------------|----------------|-----------------------|-------|-------------|
|       | ·6:52             | HSK一级报名        | 6.5                   | HSK二类 | <b>及报</b> 名 |
|       | 6.3               | HSK三级报名        | 6.5                   | HSK四线 | 及报名         |
|       | °6:52             | HSK五级报名        | 6.3                   | HSK六线 | 及报名         |

4) 点击"立即报名"。

HSK一级

HSK (一级)考查考生的日常汉语应用能力,它对应于《国际汉语能力标准》一级、《欧洲语言共同参考框架(CEF)》A1 级。通过HSK (一级)的考生可以理解并使用一些非常简单的汉语词语和句子,满足具体的交际需求,具备进一步学习汉语的能力。

HSK(一级)主要面向按每周2-3课时进度学习汉语一个学期(半学年),掌握150个最常用词语和相关语法知识的考生。

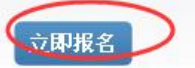

5) 选择考点、考试时间等相关信息。

HSK—级 --报名--考点选择

建议使用Chrome浏览器或Firefox浏览器访问本网站

| · · · · · · · · · · · · · · · · · · · | 请选择                                                | *选择您最方便的考试地点所在的洲     |
|---------------------------------------|----------------------------------------------------|----------------------|
| 国家/地区:                                | 请选择 💙                                              | *选择您最方便的考试地点所在的国家/地区 |
| 考试形式:                                 | <ul> <li>纸笔考</li> <li>机网考</li> <li>居家网考</li> </ul> | * 请选择考试形式            |
| 考点:                                   | 请选择                                                | *选择您要参加考试的考试地点       |
| 考试时间:                                 | 请选择                                                | *本次您参加考试的考试时间        |
| 我已阅读并同意                               | 《汉语考试考生须知》 《汉语考试考生隐私保护指引》                          | *                    |

6) 填写个人信息。

| User Name :                                  | 798370936@qq.com       |                                                                                                    |
|----------------------------------------------|------------------------|----------------------------------------------------------------------------------------------------|
| Name :                                       | [                      | * Please input the surname and<br>firstname on your valid certificate<br>Please enter name as on your<br>certificate                                   |
| Chinese Name :                               |                        | Please input your correct Chinese name                                                                                                    |
| Gender :                                     | female •               | * Click "Browse" to select                                                                                                    |
| Birthday :                                   |                        | * Click "Input Box" to enter your birth<br>date<br>Birthday format error!                                                                              |
| Nationality :                                | Please Select •        | * Enter your nationality<br>Please select nationality                                                                                                  |
| Mother Tongue:                               | Please Select          | * Enter your fisrt language, i.e.mother<br>language<br>Please select mother tongue                                                                     |
| ID Type :                                    | Passport •             | * Select your valid certificate with a<br>number of 3-38 characters.                                                                                   |
| ID Card Number:                              |                        | <ul> <li>Valid certificate number of your<br/>selected ID type</li> <li>Select your valid certificate with a<br/>number of 3-38 characters.</li> </ul> |
| Telephone Number:                            |                        | <ul> <li>Enter your available telephone<br/>number</li> <li>Please enter telephone number wit<br/>6-20 digits!</li> </ul>                              |
| 您是:                                          | Student In-service pro | ofessionals 🔍 Others (Freelance)                                                                                                    |
| How long have you been learning<br>Chinese : | Below 6 months         | * Please Select                                                                                                    |
| Address :                                    |                        | Enter your address                                                                                                    |
| Notes :                                      |                        | Limted to 0-50 characters or Chines<br>characters, including symbols!                                                                                  |

### HSK Level --- Registration--- Test Taker Information

# 7) 上传照片。点击"选择照片"。

#### HSK--级--报名--照片上传

建议使用Chrome浏览器或Firefox浏览器访问本网站

|      | ◇ 照片要求:近期免冠、正面、单色背景、两寸证件照,不得使<br>用风暑照、生活照 |
|------|-------------------------------------------|
|      | 用风暴照、生活照                                  |
|      |                                           |
|      | ◇照片格式: JPG                                |
|      | ◇照片标准: 180像素*240像素                        |
| 0    | ◇文件大小: 15~500kb                           |
| asta | ◇ 如果考生没有在报名网站上传电子照片,可以使用移动存储设             |
|      | 备(U盘,移动硬盘等)将电子照片送到报考的考点,寻求考点              |
|      | 工作人员的帮助                                   |
|      | ◇ 在中国大陆地区考点报名参加汉语考试的考生,须上传电子照             |
|      | 片。如未上传照片或上传照片不符合要求的,将不能进入考场参              |
|      | 加考试                                       |

8) 点击"完成",即照片上传成功。

#### HSK—级 --Registration--Photo Upload

Tips: Please use IE browser (above Version 6.0) or Firefox browser. Other browsers are not supported temporarily.

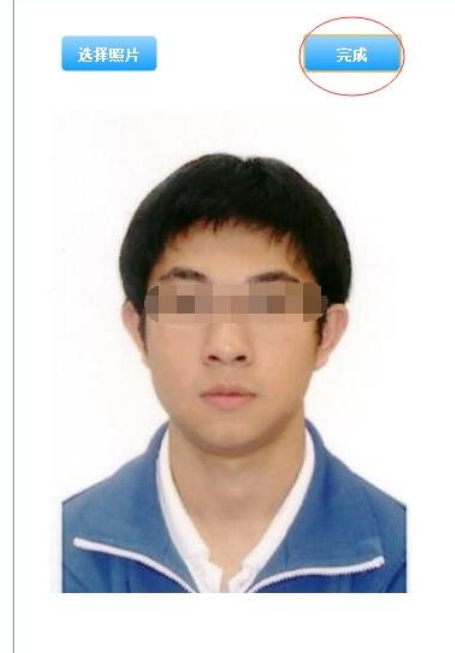

#### Related Notes

 Photo Requirements: no changes to photos are permitted if uploaded .

 Photo Requirements: recent bareheaded, full-face, white-color background, two-inch certificate photo, instead of landscape photos or photos of everyday life.

◇ Photo Formats: JPG.

◊ Photo Standards: 180 pixels \* 240 pixels

♦ File Size: less than 100K

 For test takers that cannot upload their electronic photos on the registration website, they can use removable storage devices (U disk, mobile hard disk, etc.) to take it to the Test Site, and ask for help from Test Site staffs

 Test takers who register to take Chinese language tests at test centers in mainland China shall upload their electronic photos. Those who fail to upload the

## 9) 确认个人信息后提交。

| User Name                                            | 798370936@qq.com   | Photo |  |  |  |
|------------------------------------------------------|--------------------|-------|--|--|--|
| Name                                                 | 0000               |       |  |  |  |
| Chinese<br>Name                                      | 00                 |       |  |  |  |
| Gender                                               | Male 🔄             |       |  |  |  |
| Birthday                                             | 0000-00-00         |       |  |  |  |
| Telephone<br>Number                                  | 000000             |       |  |  |  |
| Address                                              |                    |       |  |  |  |
| Nationality                                          | CHINA              |       |  |  |  |
| Mother<br>Tongue                                     | Chinese            |       |  |  |  |
| ID Type                                              | Passport           |       |  |  |  |
| ID Card<br>Number                                    | 00000000           |       |  |  |  |
| How long<br>have you<br>been<br>learning<br>Chinese: | Below 6 months     |       |  |  |  |
| 您是:                                                  | Others (Freelance) |       |  |  |  |
| Test Type                                            | HSK—级              |       |  |  |  |
| Test Date                                            | 2015-11-14         |       |  |  |  |
| Name of<br>test sites                                | 日本青少年育成协会          |       |  |  |  |
| Test<br>Location                                     |                    |       |  |  |  |

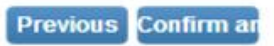

10)支付考试费用,请在报名截止前联系考点联系完成缴费,否则报 名无效。

| <ul> <li></li></ul> | 考试  | <b>介绍</b> 4 | 考试报名  | 考点信息                 | 模拟考试                                                                                                    | 考试规则 | 关于我们         |
|---------------------|-----|-------------|-------|----------------------|----------------------------------------------------------------------------------------------------|------|--------------|
| > 基本信息              | >考i | 式记录         |       |                      |                                                                                                    |      |              |
| 注册信息                | NO  | 增考证号        | 未过我日  | 参试时间                 | 李占                                                                                                    | 拔本   | 爱作           |
| 修改密码                | 1   |             | няк-ф | 2015-11-14<br>更改本近日期 | □ → ★ □ → ★ □ → ★ ○ ★ ● → ★ ○ ★ ● → ★ ● → |      | <u>童看/修改</u> |